## Government City College (A), Hyderabad Alumni Association Registrations and Donations-

## **Process Flow Chart**

Welcome to the esteemed Alumni of the prestigious institution in Telangana, 'Government City College (A)', for **Registration and Donations.** Please follow the flow chart for registering your name and paying the registration fee and payment of donations towards

On clicking the link <u>https://www.onlinesbi.sbi/sbicollect/icollecthome.htm</u>, you will see the home page of SBI Collect as shown below-

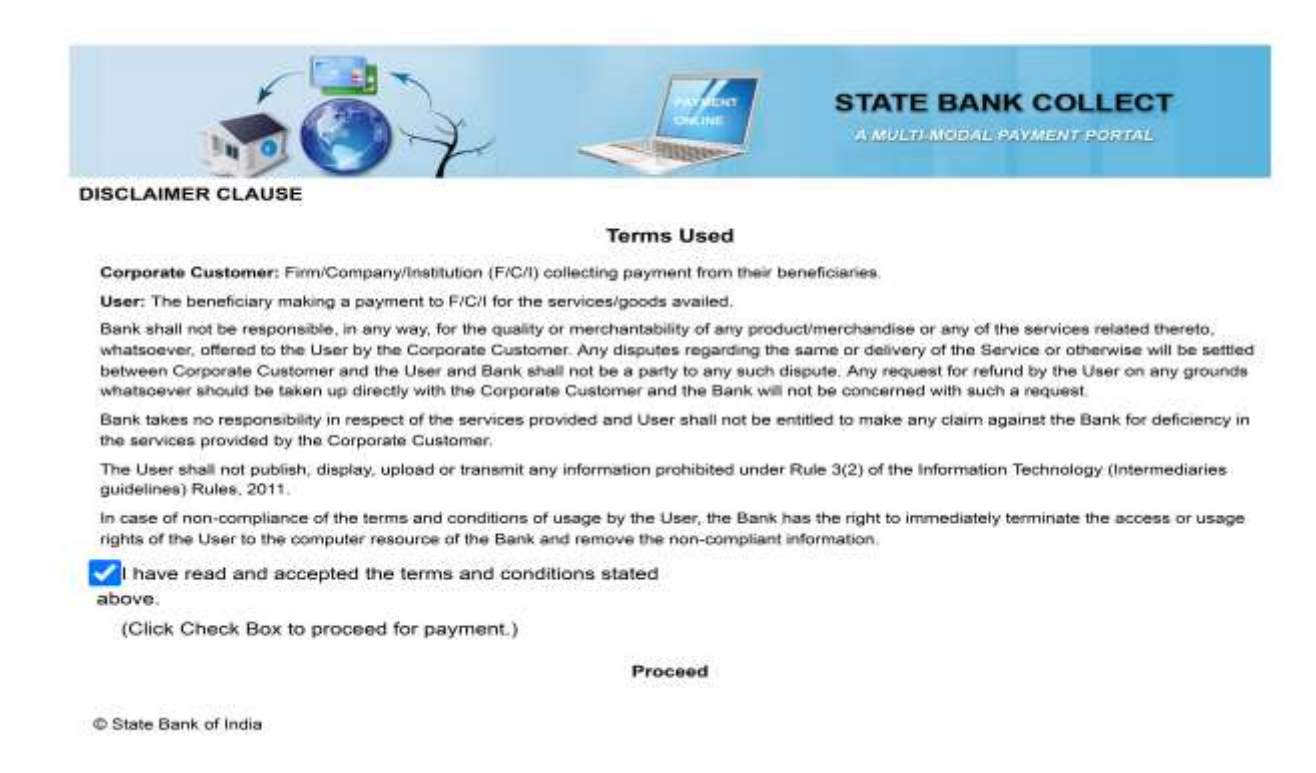

Click in the check box and click on Proceed to enter the next page as shown below- Here in the first box, you have to select the state **Telangana** and in the second box, you have to select **Educational Institutions** 

|                                 |                     | (/sbicollect/icollecthome.htr |
|---------------------------------|---------------------|-------------------------------|
| State Bank Collect / State B    | ank Collect         | C• Exit                       |
| State Bank Collect              |                     | 30-Jun-2022 [01:15 PM IST]    |
| Select State and Type of Corpo  | orate / Institution |                               |
| State of Corporate / Instituti  | ion *               |                               |
| Type of Corporate / Institution | on *                |                               |

| State Bank Collect / State Bank Collect               | C+ Exit                                |
|-------------------------------------------------------|----------------------------------------|
| State Bank Collect                                    | 30-Jun-2022 [01:15 PM IST]             |
| Select State and Type of Corporate / Institution      |                                        |
| State of Corporate / Institution *                    |                                        |
| Telangana 🔫                                           |                                        |
| Type of Corporate / Institution *                     |                                        |
| Educational Institutions                              |                                        |
|                                                       |                                        |
| G                                                     | 0                                      |
| Then you will go to the below page, where you have to | select City College Alumni Association |
|                                                       | (/sbicollect/icollecthome.ht           |
| State Bank Collect / State Bank Collect               | C+ Exit                                |
| State Bank Collect                                    | 30-Jun-2022 [01:30 PM IST]             |
| Select from Educational Institutions                  |                                        |

(/sbicollect/icollecthome.htr

Educational Institutions Name \*

Submit Back

Then you will be forwarded to next page where you have to select between Registrations and Donations.

| <b>O SBI</b>                                                                                                    |                                                   | ( State Bank Collect                                                     |
|----------------------------------------------------------------------------------------------------|---------------------------------------------------|--------------------------------------------------------------------------|
| State Bank Collect 👻 State Bank Mops                                                                                                    |                                                   |                                                                          |
| State Bank Collect / State Bank Collect                                                                                                    |                                                   | G• Exit                                                                  |
| State Bank Collect                                                                                                    |                                                   | 30-Jun-2022 [10:47 AM IST]                                               |
| CITY COLL<br>C/O CITY COLL                                                                                                    | EGE ALUMNI ASSOCIA<br>EGE OFFICE OF THE PRINCIPAL | TIO<br>L GOVT CITY COLLEGE NEAR,HIGH COURT HYDERABAD, , Hyderabad-500002 |
| Select Payment Category *                                                                                                    | Select Category                                   |                                                                          |
| <ul> <li>Mandatory fields are marked with an asterisk (*)</li> <li>The payment structure document if available will</li> <li>Date specified(if any) should be in the format of</li> </ul> | Select Category Donations Registrations           | online payment process.                                                  |
| © State Bank of India                                                                                                    |                                                   | Privacy Statement   Disclosure   Terms of Use                            |

Once you click on **Registrations**, you will go to next page where you have to submit your details and pay registration fee of **Rs.250/-**

(/abicollect/icollecthome.htr

C+ Exit

State Bank Collect / State Bank Collect

State Bank Collect

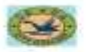

30-Jun-2022 [01:19 PM IST]

CITY COLLEGE ALUMNI ASSOCIATIO C/O CITY COLLEGE OFFICE OF THE PRINCIPAL GOVT CITY COLLEGE NEAR, HIGH COURT HYDERABAD, . Hyderabad-500002

| rovide details of payment                                                                                       |              |  |
|----------------------------------------------------------------------------------------------------|--------------|--|
|                                                                                                    |              |  |
| Select Payment Category *                                                                                       |              |  |
| Registrations ~                                                                                                 |              |  |
| Contraction of the second second                                                                                |              |  |
| Student Name *                                                                                                  |              |  |
| (*************************************                                                                          |              |  |
|                                                                                                    |              |  |
|                                                                                                    |              |  |
| Father Name F                                                                                                   |              |  |
|                                                                                                    |              |  |
| •                                                                                                    |              |  |
| Class, Batch *                                                                                                  |              |  |
| <b>F</b>                                                                                                    |              |  |
|                                                                                                    |              |  |
| 212 2 3 5 5 5 5 5 5 5 5 5 5 5 5 5 5 5 5 5                                                                       |              |  |
| Address *                                                                                                    |              |  |
| 10                                                                                                    |              |  |
| •                                                                                                    |              |  |
| Email ID *                                                                                                    |              |  |
|                                                                                                    |              |  |
|                                                                                                    |              |  |
|                                                                                                    |              |  |
| Occupation Details                                                                                              | 7-7          |  |
| 6                                                                                                    |              |  |
| •                                                                                                    |              |  |
| Any other Information                                                                                           |              |  |
| C                                                                                                    |              |  |
|                                                                                                    |              |  |
|                                                                                                    |              |  |
| Registration Fee                                                                                                |              |  |
| 250                                                                                                    | Fixed:Rs.250 |  |
| The second second second second second second second second second second second second second second second se |              |  |

Please enter your Name, Date of Birth (For Fersonal Number, This is required to reprint your e-receipt / remittance(PAP) form, if the need arises.

| Aamu                              |        |
|-----------------------------------|--------|
| Date Of Birth / Incorporation *   | -      |
|                                   |        |
| Mobile Number *                   |        |
| Email Id                          |        |
| Enter the text as shown in the ir | nage * |
|                                   | F2C7C  |

Submit Reset Back

Once you have paid the registration fee, you will be the proud alumni of the institution, and **if you wish to donate for the college**, go back to the link <u>https://www.onlinesbi.sbi/sbicollect/icollecthome.htm</u>, and follow the same process as mentioned above till you reach the Payment Category, then you click on **Donations** 

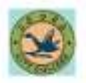

## CITY COLLEGE ALUMNI ASSOCIATIO

C/O CITY COLLEGE OFFICE OF THE PRINCIPAL GOVT CITY COLLEGE NEAR, HIGH COURT HYDERABAD, , Hyderabad-500002

Provide details of payment

Select Payment Category \*

Donations ~

Name of the student \*

Fathers Name \*

Class last studied \*

Batch \*

Address \*

and the second second

E mail ID \*

Any other Information

Thank you